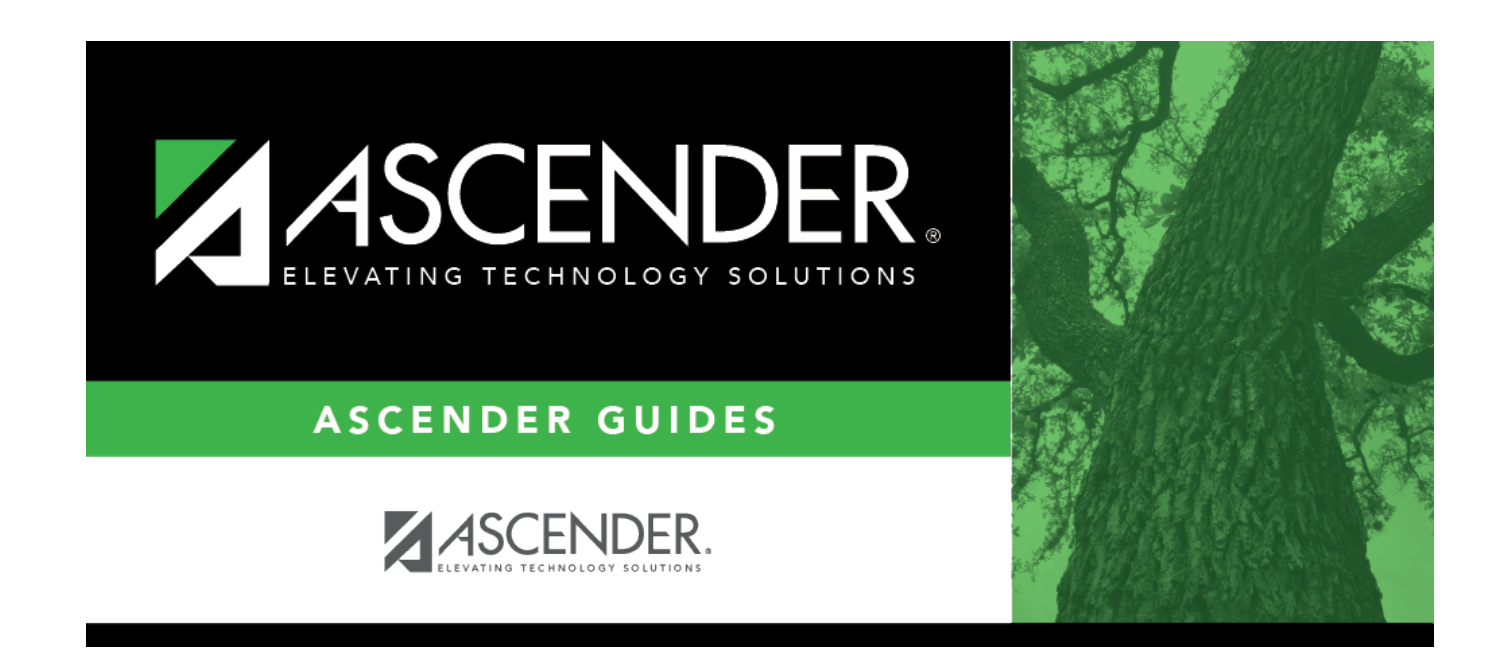

## **Invoice Directory**

## **Table of Contents**

## **Invoice Directory**

Use the following fields to perform an invoice search.

- To search for a specific invoice number, type data in one or more of the search fields.
- To search through all available data, leave all fields blank.
- Click **Search**. A list of invoice numbers matching the search criteria is displayed.
- Select an invoice number from the list. Otherwise, click **Cancel**.
- Click **Clear** to clear the search parameters and perform another search.

| Invoice Number     | Type the invoice number to be retrieved, if known. Leading zeros are not required.<br>The field can be a maximum of six digits. If you type a partial invoice number<br>(from one to five digits) and tab out of the field, the field is zero-filled to six digits.<br>If alphanumeric values are entered, the field is not zero-filled. |
|--------------------|----------------------------------------------------------------------------------------------------|
| Customer<br>Number | Type the customer's number. As you type the data, a drop-down list of corresponding customer numbers is displayed. Select a customer number. The <b>Customer Name</b> field is automatically populated.                                                                                                    |
| Customer Name      | Type the customer's name for whom the invoice was created. As you type the data, a drop-down list of corresponding customer names is displayed. Select a customer name. The <b>Customer Nbr</b> field is automatically populated.                                                                                                    |
| From Date          | Type the beginning search date in the MMDDYYYY format.                                                                                                    |
| To Date field      | Type the ending search date in the MMDDYYYY format.                                                                                                    |
| Amount             | Type the invoice amount.                                                                                                    |

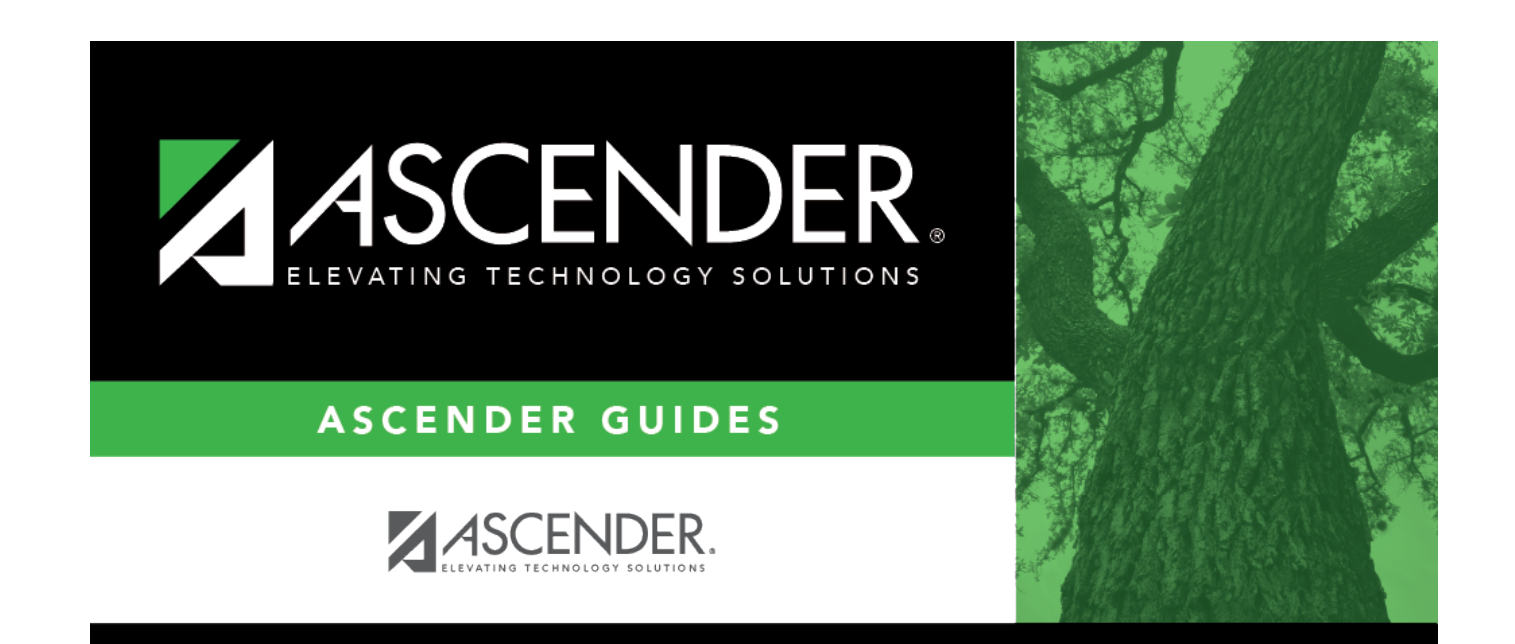

## **Back Cover**